## **Private Apple ID erstellen**

Mithilfe einer privaten Apple ID können Sie Apps aus dem App Store herunterladen und nutzen. Mit der verwalteten Apple ID ist das nicht möglich.

| <ol> <li>Geben Sie in die Adresszeile Ihres Browsers <u>appleid apple.com</u><br/>ein, danach tippen Sie oben rechts auf "<u>Deine Apple ID</u><br/><u>erstellen</u>".</li> </ol> | 16:10 Denstag 6. Dez.<br>Safari<br>15 Tabs<br>Privat<br>Lesezeichen<br>OLeseliste                                | <b>•</b> | Pa 3 %     Pa 3 %     Pa 3 % |
|----------------------------------------------------------------------------------------------------|----------------------------------------------------------------------------------------------------|----------|----------------------------------------------------------------------------------------------------|
|                                                                                                    | 🕐 Verlauf                                                                                                    |          | <b>Ein Account für alles von Apple</b><br>Mit einer Apple-ID und einem Passwort hast du Zugriff auf alle Dienste von<br>Apple.<br>Melde dich an, um deinen Account zu verwalten.                                                                                                    |
| 2. Jetzt füllen Sie die Felder aus. Vorname, Nachname, Land und Geburtsdatum.                                                                                                    | 1302 Dienstag 8. Dez.<br>Safari<br>15 Tabs<br>Privat<br>Lesezeichen<br>C Leseliste<br>Verlauf<br>Mit dir geteilt | €<br>> > | ***       ***       ***       ***         ***       ***       ***       ***         ***       ***       ***       ***         ***       ***       ***       ***         ***       ***       ***       ***         ***       ***       ***       ***         ***       ***       ***       ****         ***       ****       *****       ************************************                                                                                                    |
| 3. Danach eine Email Adresse, dazu noch ein Passwort ausdenken<br>welches bestätigt werden muss, um sicherzugehen dass man<br>keinen Schreibfehler macht.                         | 13.02 Dienstag & Dez.                                                                                            | •        | Image: Startseller         Image: Startseller         I                                                                                                    |

| 4. Hier geben Sie Ihre Telefonnummer ein, die Telefonnummer dient zum zuschicken von Bestätigungscodes.                                                                                                    | 1302 Demteg 6 Dez.<br>Safari<br>15 Tabs<br>Privat<br>Lesezeichen<br>Verlauf<br>Mit dir geteilt                   |                                 |
|----------------------------------------------------------------------------------------------------|----------------------------------------------------------------------------------------------------|---------------------------------|
| 5. Abschließend geben Sie noch die im Bild angezeigten Zeichen in<br>das dafür vorgesehene Feld ein und wählen <u>Fortfahren</u> .                                                                                                    | 15.02 Diemstag & Dez.<br>Safari<br>15 Tabs<br>Privat<br>Lesezeichen<br>C Leseliste<br>Verlauf<br>Mit dir geteilt | <complex-block></complex-block> |
| 6. Sie bekommen jetzt eine Email an die angegebene Email<br>Adresse in der Sie einen Bestätigungslink anklicken. Anschließend<br>können Sie sich mit der Apple ID auf Ihrem iPad im Appstore<br>anmelden und gewünschte Apps herunterladen wie hier<br>beschrieben: Apps aus dem App Store privat nutzen |                                                                                                    |                                 |